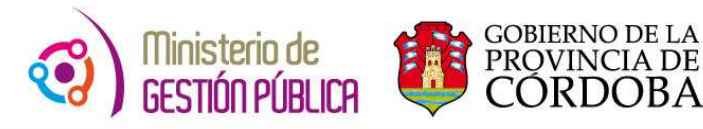

2015

## Instructivo

# Solicitud de Licencias

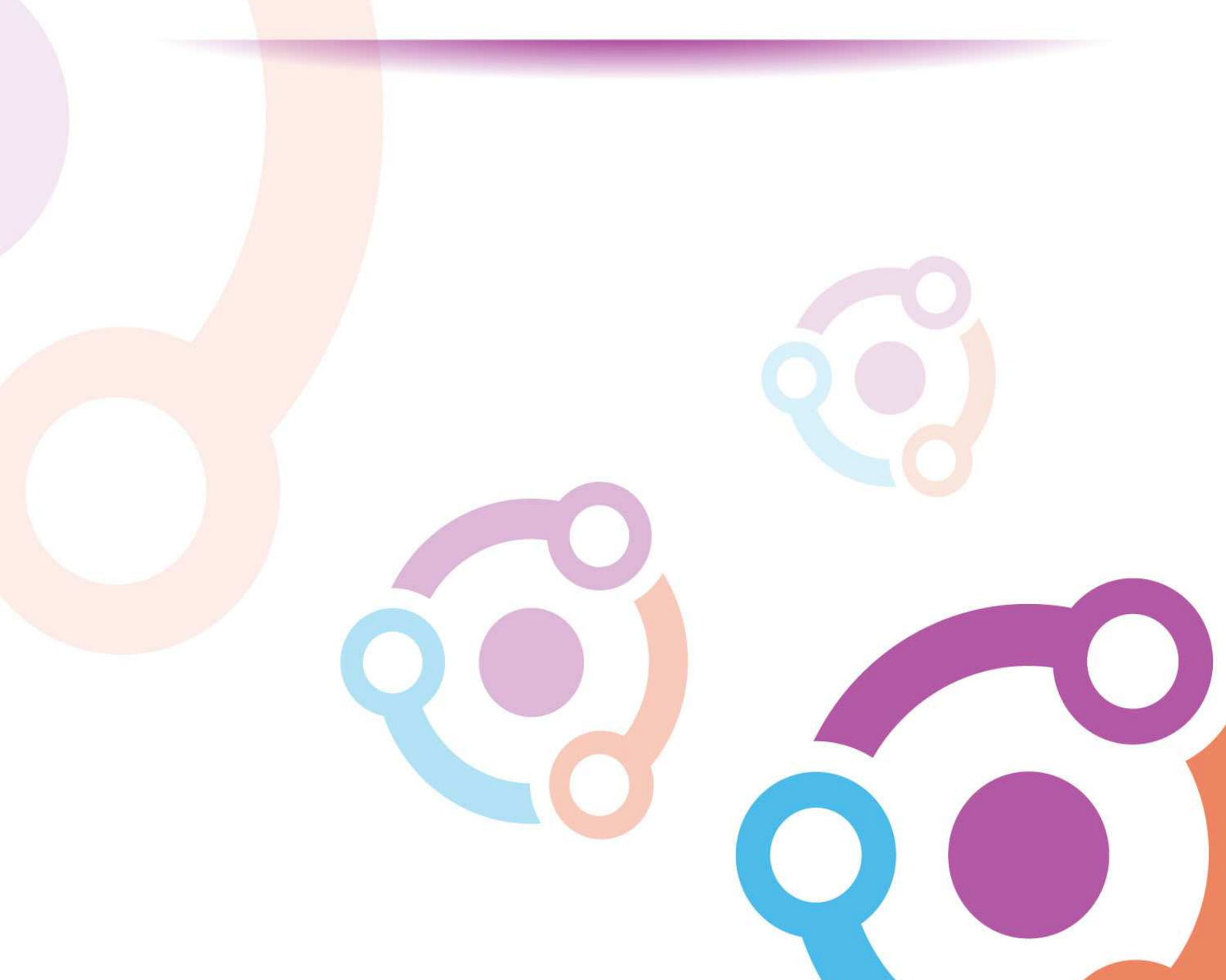

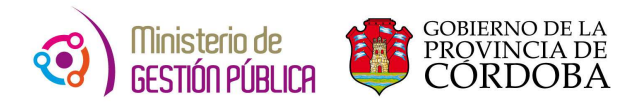

### INDICE

| ١. | OI | BJETIVO                                             | . 3 |
|----|----|-----------------------------------------------------|-----|
| п. | AL | .CANCE                                              | . 3 |
| ш. | A  | CCESO A LA APLICACIÓN "SOLICITUD DE LICENCIAS"      | . 3 |
|    | Α. | FORMULARIO "SOLICITUD DE LICENCIAS"                 |     |
|    | в. | CONFECCIÓN DEL FORMULARIO "SOLICITUD DE LICENCIAS"6 |     |
|    | C. | APLICACIÓN "CONSULTAR MIS SOLICITUDES"              |     |

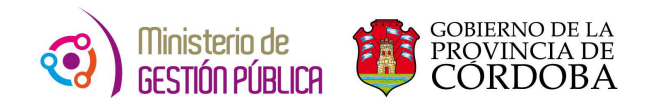

#### I. OBJETIVO

Institucionalizar el procedimiento administrativo que deben realizar aquellos agentes pertenecientes al Gobierno de la Provincia de Córdoba, que deseen solicitar todo tipo de licencias. Para ello, el agente cuenta con la herramienta "Solicitud de Licencias" en la página del Gobierno, que le permite confeccionar el formulario directamente desde la web evitando la necesidad de completarlo manualmente.

#### **II. ALCANCE**

Todos los agentes que desempeñen sus funciones en la órbita de la Administración Pública Provincial del Poder Ejecutivo e incluye todos los tipos de licencias a excepción de las ocasionadas por:

• Accidentes de trabajo.

En este caso para iniciar el procedimiento relacionado con un accidente de trabajo debe realizar la **denuncia** comunicándose a:

- > 0800-888-1848 Asesores de Córdoba S.A. (ASECOR), ó
- > El área de personal de su repartición.
- Razones de Salud

Debe ingresar a CIUDADANO DIGITAL, seleccionar la opción **"Carpetas Médicas"** y seguir los pasos informados por la aplicación.

#### III. ACCESO A LA APLICACIÓN "SOLICITUD DE LICENCIAS"

En el presente instructivo se detallará toda la información necesaria para solicitar todo tipo de licencias en forma digital a través de una computadora y vía internet.

En primer lugar, el agente debe ingresar a la página web del Gobierno de la Provincia de Córdoba <u>http://www.cba.gov.ar/</u>. En la pantalla principal del portal del Gobierno se debe ingresar a la opción EMPLEADOS.

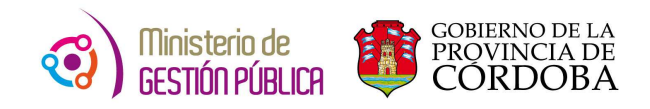

| PORTAL OFICIAL<br>GOBIERNO D<br>PROVINCIA<br>CORDO                              | e LA<br>A DE<br>BA                                  |                                               |                                  |               |              |             |
|---------------------------------------------------------------------------------|-----------------------------------------------------|-----------------------------------------------|----------------------------------|---------------|--------------|-------------|
| INICIO PROVINCIA                                                                | INSTITUCIONAL                                       | REPARTICIONES                                 | NOTICIAS EVEN                    | NTOS ATENCIÓN | AL CIUDADANO |             |
|                                                                                 |                                                     | / //                                          |                                  |               | ❤ trámites   | y servicios |
|                                                                                 |                                                     | 1                                             |                                  | 2             | CIUDADA      | NOS         |
| <                                                                               |                                                     |                                               | //*                              |               | ORGANIZAC    | IONES       |
| El nuevo Hospital F<br>Desde hoy lunes los servicios de<br>del nuevo nosocomio. | asteur amplia sus<br>odontologia y salud mental con | prestaciones m<br>nenzarán la atención en los | nédicas<br>consultorios externos |               | EMPLEAI      | oos         |
|                                                                                 |                                                     | 1007 H                                        |                                  |               |              | que         |
| PROGRAMAS                                                                       |                                                     | <b><i>e</i></b> •TRÁMITES                     | <b>MU</b>                        | NICIPIOS      | CONTAC       | T CENTER    |

Una vez ingresado al mismo, se debe seleccionar la opción "Solicitud de Licencias".

|                                                    | dos                                                 | EL GOBIEI<br>MÁSCERCA<br>DETODO                                                                                           | Córdoba <b>cero</b><br>OS.                                                                                                    | CALIFICAR                                                                                                    |
|----------------------------------------------------|-----------------------------------------------------|----------------------------------------------------------------------------------------------------|----------------------------------------------------------------------------------------------------|----------------------------------------------------------------------------------------------------|
| Accesos Directos 💙                                 | Video                                               | os 🗸                                                                                                    | Novedades 💙                                                                                                    |                                                                                                    |
| Recibo de<br>Sueldo Digital                        | Cronograma<br>Pagos<br>onvenios con<br>NIVERSIDADES | Microsoft<br>Forefront<br>Threat Management Ga<br>Network Access Message<br>Explanation: There is a problem with the page | Desde abril será oblicencias a través de<br>Digital                                                                              | igatorio generar las<br>I servicio de Ciudadano<br>Mediante resolución 02/15 de<br>la Secretaría de Capital<br>Humano, se estableció la<br>obligatoriedad de<br>generación del formulario F07<br>a través del servicio de<br>Ciudadano Digital. La medida,<br>en el Ministerio de Gestión |
| Premios<br>y Eventos                               | Redirecciones                                       | Iny the following:<br>Refresh name: Search for the name ansin he                                                          | Pública, entrará en vigen<br>todos los sectores de pe<br>dependencias del Poder<br>exceptuando las fuerzas<br>ver la Resolución. | cia el 1º de abril y alcanzará a<br>rsonal de los organismos y<br>Ejecutivo provincial,<br>de Seguridad . CLICK AQUÍ para                                                                                                    |
| Inscripciones a                                    | PROMOCIONES                                         | ver mås en You                                                                                                    | Sistema Integral de l<br>Desempeño                                                                                               | Evaluación de<br>Recordamos al personal<br>alcanzado por el Sistema                                                                                                    |
| Programas 🛩                                        |                                                     | Autogestión                                                                                                    | Desempeño que el nuevo<br>vigente desde el 1 de Oc                                                                               | Integral de Evaluación de<br>o ciclo evaluatorio se encuentra<br>tubre de 2014. Las entrevistas                                                                                                    |
| Fortalecimiento<br>Administrativo<br>para Escuelas | Appacitación<br>Date la Gestión Pública             | Seguimiento<br>del MAB                                                                                                    | iniciales ya deberian hab<br>para más información.                                                                               | er sido realizadas. CLICK AQUİ                                                                                                    |
| Programa<br>Enterno Laboral                        | Acompañamiento                                      | Correo Institucional<br>Ministerio de Educación                                                                           | Primeros egresados<br>Aromnañamiento na                                                                                          | del programa<br>ra Finalización de                                                                                                    |
| J Saludalle                                        | de Estudios                                         |                                                                                                    |                                                                                                    |                                                                                                    |

A continuación, el sistema envía automáticamente al agente a la web de CIUDADANO DIGITAL. En esta página, se debe colocar el número de CUIL del agente y la contraseña correspondiente y luego seleccionar "*Ingresar"*.

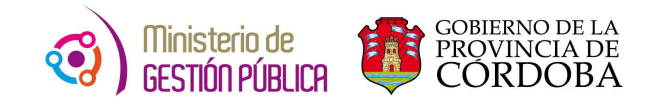

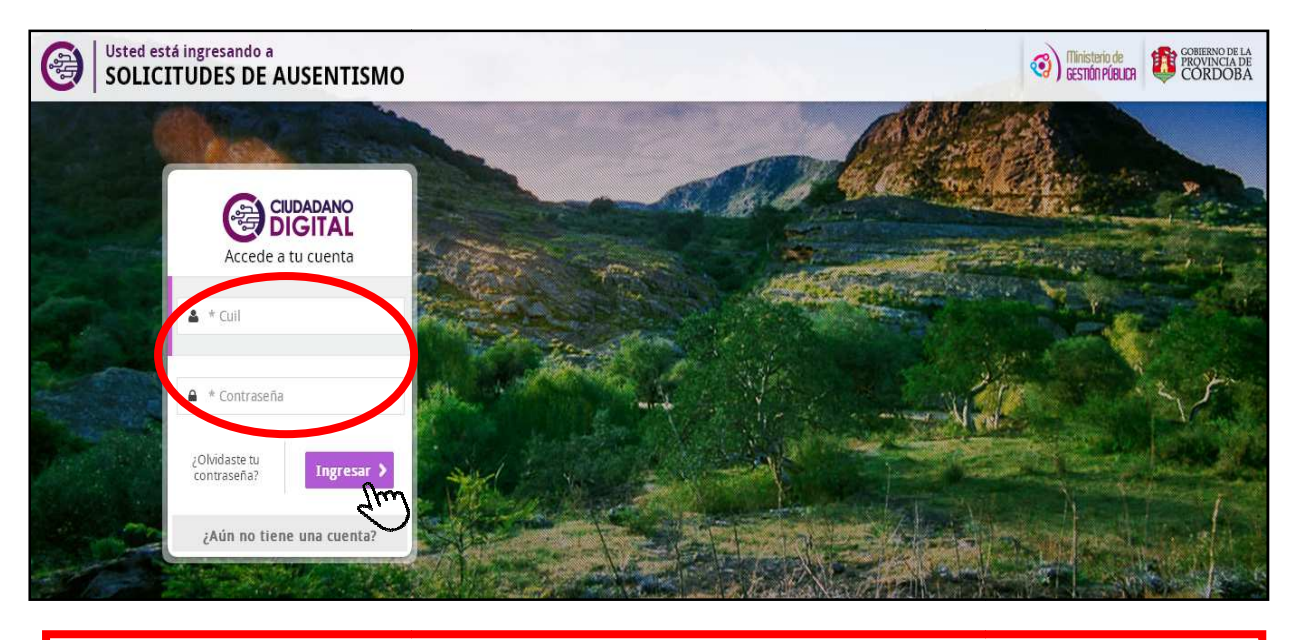

En caso de no poseer usuario y contraseña debe generar la misma seleccionando la opción *"¿Aún no tiene una cuenta?*" y debe llenar los datos allí solicitados.

#### A. FORMULARIO "SOLICITUD DE LICENCIAS"

Dentro del formulario "Solicitud de Licencias" visualizará la siguiente pantalla. En la misma debe seleccionar la opción **"Solicitud de Licencias".** 

|                           | 1                          |                  |                    | (D)             | <b>26.   Ø</b> 3 | SKOOL       |
|---------------------------|----------------------------|------------------|--------------------|-----------------|------------------|-------------|
| DIGITAL MI Escritorio     | Servicios Mis Datos        | Mi Documentación | Mis Comunicationes | Mill (+quintos  | Cuenta 🛩         |             |
|                           | Bienvenido/a               |                  |                    | © Cerrar Sesida |                  |             |
|                           | Cult<br>E-mailt<br>Cetular |                  |                    | Segurar en      |                  |             |
| Mi Escritorio 🔳 🖬 🖬 🛙     | T * • (boin                | ٩                |                    |                 | Direi actor 1410 | (2013), 1.1 |
| 51 <u>.</u> (R)           | *                          | ×                |                    |                 |                  |             |
| Solicitud de<br>Licencias | tal ReDireccione           | es Carpetas      | Médicas            |                 |                  |             |

A continuación se puede observar la siguiente pantalla en la que se debe seleccionar el botón *"Crear Nueva Solicitud"*.

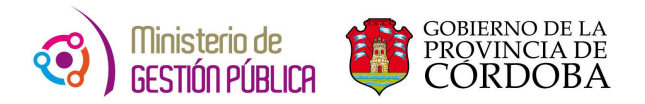

|                                           |               | 6                                                            |                                                                                | O Cerrar Sesión                        |
|-------------------------------------------|---------------|--------------------------------------------------------------|--------------------------------------------------------------------------------|----------------------------------------|
|                                           |               | Solicitud de Licencias                                       | CÓTC                                                                           | doba <b>cerca</b>                      |
|                                           |               |                                                              |                                                                                |                                        |
|                                           | <u>ld Hr:</u> | Nombre:<br>Crear Nueva Solicitud () Ansultar Mis Solicitudes |                                                                                |                                        |
|                                           |               | - Am                                                         |                                                                                |                                        |
|                                           |               |                                                              |                                                                                |                                        |
| GOBIERNO DE LA<br>PROVINCIA DE<br>CORDOBA |               |                                                              | Solicitud de Licencia<br>Dirección de Sistemas<br>Ministerio de Gestión Públic | a (i) Ministerio de<br>BESTIÓN PÚBLICA |

Finalmente se visualizará el formulario que debe ser completado para solicitar la licencia correspondiente.

| +                                                                                                    |                                                                                            | Sulicitud de Licencias                                                               |                                                                 |
|----------------------------------------------------------------------------------------------------|--------------------------------------------------------------------------------------------|--------------------------------------------------------------------------------------|-----------------------------------------------------------------|
| ID HR:<br>Ley: 7233 •<br>Período de Licencia<br>Fecha Inicio:<br>Fecha Fin:<br>Solicito una excepció                                                                                                    | Nombre:<br>LEY 7233 - GENERAL<br>Pedir otro Período<br>Di para que la fecha de Inicio de l | Seleccione los Roles de<br>SELECCIONAR TODOS<br>Rol - Cargo<br>C 2 - Personal Contra | al Ausentismo:<br>BORRAR SELECCION<br>tado - Servicio/Nivel D 😨 |
| Tipo Be Licencia:<br>Licencia Anual<br>Licencia Por Estudio<br>Licencia Por Matemi<br>Licencia Por Nacimi<br>Justificar Inasistenco<br>Franco Compensato<br>Licencia por Matrim<br>Licencia por Fallecin<br>Licencia Por Evento<br>Otras Licencias | idad<br>ento o Adopción<br>ia<br>rio<br>nio<br>nionio<br>niento Familiar<br>Deportivo C/S  |                                                                                      | Comentario (max. 254 carácteres):                               |
|                                                                                                    |                                                                                            | CARGAR SOLICITUD                                                                     |                                                                 |

#### B. CONFECCIÓN DEL FORMULARIO "SOLICITUD DE LICENCIAS"

La sección presentada a continuación se debe completar de la siguiente manera:

| ID HR:        | Nombre:                                                                 | Seleccione los Roles del Ausentismo:           |
|---------------|-------------------------------------------------------------------------|------------------------------------------------|
| Ley:          | 7233 • LEY 7233 - GENERAL                                               | SELECCIONAR TODOS BORRAR SELECCION             |
| Período de    | Licencia                                                                | Rol - Cargo                                    |
| Fecha Inicio: | Pedir otro Período                                                      | 🗷 1 - Personal Contratado - Servicio/Nivel D 🖉 |
| Fecha Fin:    |                                                                         |                                                |
| 🗆 Solicito un | na excepción para que la fecha de Inicio de la Licencia, sea anterior a | ıl día de hoy.                                 |

> En la sección **"Ley"**, el sistema brinda una lista despegable donde se debe seleccionar el número de ley correspondiente al ROL por el que se desea solicitar la

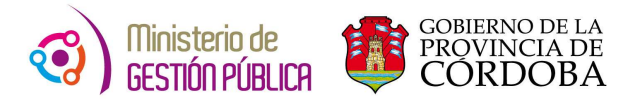

licencia. Esto es en caso de tener más de un rol y/o pertenecer a distintos escalafones.

| ID HR:       |        | Nombre:            |
|--------------|--------|--------------------|
| Ley:         | 7233 • | LEY 7233 - GENERAL |
|              | 7233   |                    |
| Periodo de l | 4356   |                    |

A continuación se debe completar la sección "Seleccione los Roles del Ausentismo". En la misma se debe seleccionar el ROL en el cual se está solicitando la licencia.

| SELECCIONAR TODOS B | DRRAR SELECCION |                                     |
|---------------------|-----------------|-------------------------------------|
| Rol - Cargo         |                 | Posicionándose sobre este ícono se  |
| 4 - HORAS CATEDRAS  | 0               | puede visualizar la información     |
| 4 - HORAS CATEDRA   | sø              | relacionada con las HORAS CÁTEDRAS. |

En caso de que no figure el ROL correspondiente (como consecuencia de la falta de carga de alguna transformación educativa, Blanqueo, Etc.), debe seleccionar el ROL relacionado y agregar un comentario en la sección **"Comentario"** con el ROL de horas que corresponda detallando horas, materia, Etc.

| comentario (m | ax 294 | caract | eres): |
|---------------|--------|--------|--------|
|               |        |        |        |
|               |        |        |        |
|               |        |        |        |
|               |        |        |        |
|               |        |        |        |

La sección "Período de Licencia" comprende el plazo de duración de la licencia correspondiente (Fecha Inicio y Fecha Fin).

| Período de    | Licencia      |                                                                        |
|---------------|---------------|------------------------------------------------------------------------|
| Fecha Inicio: | 16/03/2016    | 1 Pedir otro Período                                                   |
| Fecha Fin:    | 19/03/2016    |                                                                        |
| 🗆 Solicito un | a excepción p | ara que la fecha de Inicio de la Licencia, sea anterior al día de hoy. |

En caso de que deba agregar un período adicional al mismo tipo de licencia, el sistema le otorga la posibilidad de hacerlo. Debe seleccionar el botón "Pedir otro Período" y automáticamente el sistema le brindará otra sección llamada "Segundo Período" donde debe completar con la nueva "Fecha Inicio" y la nueva "Fecha Fin".

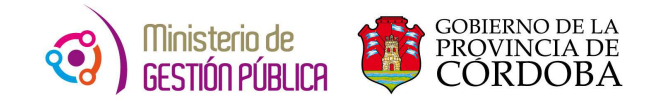

| Período de Licenci | a | Segundo Período | x        |                    |
|--------------------|---|-----------------|----------|--------------------|
| Fecha Inicio:      | 1 | Fecha Inicio:   | 1        | Pedir otro Período |
| Fecha Fin:         | 1 | Fecha Fin:      | <u>.</u> |                    |

Excepcionalmente para solicitar un período con "Fecha Inicio" anterior al día de la fecha (día en que se está solicitando la licencia), es necesario marcar la opción "Solicito una excepción para que la fecha de Inicio de la Licencia, sea anterior al día de hoy".

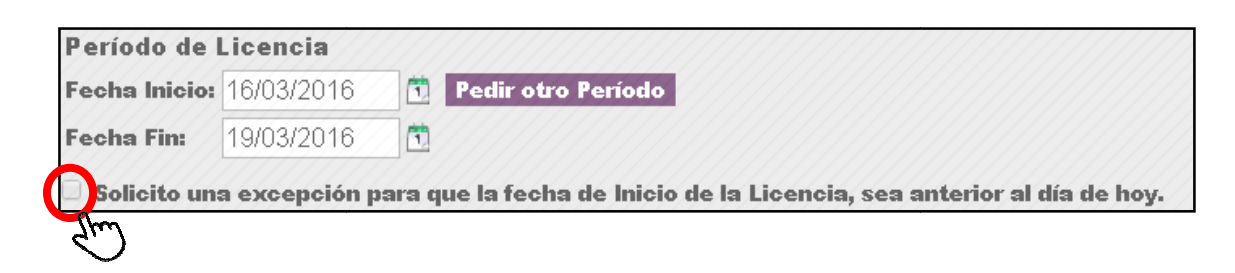

En la sección **"Tipo de Licencia"**, se debe seleccionar el tipo de licencia correspondiente a solicitar. Una vez elegida, el sistema automáticamente brinda las opciones de licencias que pueden ser seleccionadas. Finalmente se debe presionar el botón **"Cargar Solicitud"**.

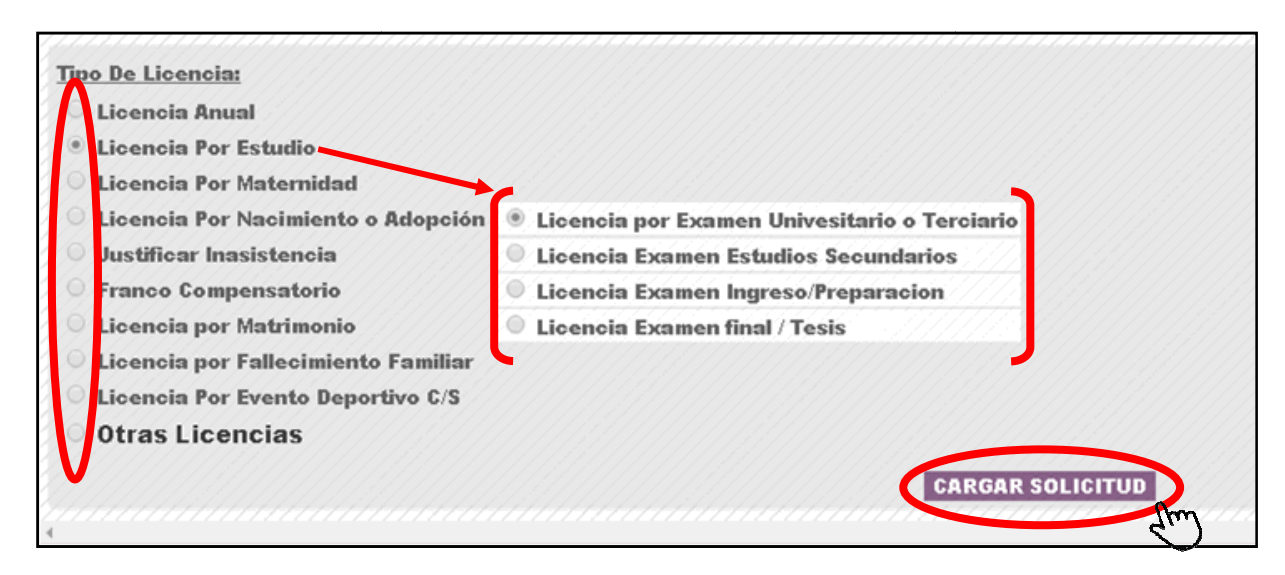

 Cabe destacar que en caso de no encontrar dentro del listado de opciones la licencia buscada, se debe seleccionar la opción "Otras Licencias". A continuación el sistema automáticamente activa una lista desplegable donde se puede buscar y seleccionar la licencia requerida.

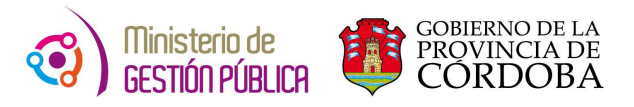

| Tipo De Licencia:                             |                  |
|-----------------------------------------------|------------------|
| O Licencia Anual                              |                  |
| O Licencia Por Estudio                        |                  |
| O Licencia Por Maternidad                     |                  |
| O Licencia Por Nacimiento o Adopción          |                  |
| O Justificar Inasistencia                     |                  |
| O Franco Compensatorio                        |                  |
| O Licencia por Matrimonio                     |                  |
| O Licencia por Fallecimiento Familiar         |                  |
| O Licencia Por Evento Deportivo C/S           |                  |
| Otras Licencias     COMISIÓN POR CAPACITACIÓN | ▼ /////          |
|                                               | CARGAR SOLICITUD |

| Fache Inicial                             | All notice the needed to be a second to be a second |
|-------------------------------------------|----------------------------------------------------------------------------------------------------|
| recha inicio:                             | COMISIÓN POR CAPACITACIÓN                                                                                                    |
| Fecha Fin:                                | DONACIÓN DE ORGANOS                                                                                                    |
|                                           | LICENCIA CAPACITACION O INVESTIGACION ESPECIFICA C/SUELDO                                                                                                    |
| Solicito una excepción                    | LICENCIA EVENTO DEPORTIVO S/S                                                                                                    |
|                                           | LICENCIA MATERNIDAD- MULTIPLE - C/DISCAPAC.0 ENFERMEDAD                                                                                                    |
|                                           | LICENCIA MUTUAL C/SUELDO                                                                                                    |
| Time De Lieensier                         | LICENCIA POR ADOPCION - MULTIPLE - C/DISCAPAC.O ENFERMEDAD                                                                                                    |
| npo de Licencia:                          | LICENCIA POR ADOPCION DE HIJO - CONYUGE O CONVIVIENTE                                                                                                    |
| Licencia Anual                            | LICENCIA POR ADOPCION DE HIJO - MULTIPLE - C/DISCAPAC O ENFERMEDAD                                                                                                    |
| O Licencia Por Estudio                    | LICENCIA POR CAPACITACION S/SUELDO                                                                                                    |
| Lisonoia Por Matemid                      | LICENCIA POR CARGO MAYOR JERARQUIA                                                                                                    |
| Cicencia Por Materinia                    | <ul> <li>LICENCIA POR EJERCICIO CARGO ELECTUREP. POLIT.</li> <li>LICENCIA POR EALE FOIMIENTO DE LINO DUDANTE MATERNIDAD.</li> </ul>                                                                                                    |
| <ul> <li>Licencia Por Nacimier</li> </ul> | ILICENCIA POR FALLECIMIENTO DE HIJO DURANTE MATERNIDAD                                                                                                    |
| Justificar Inasistencia                   | LICENCIA POR INTEGRACIÓN GRUPO PAMILIAR                                                                                                    |
| • Franco Compensatorio                    | LICENCIA POR NACIMIENTO DE HIJO - MOLTIPLE - CIDISCAPAC O ENFERIMEDAD                                                                                                    |
| 8                                         | LICENCIA POR NACIMIENTO DE HIJO - NO CONVIVIENTE<br>LICENCIA POR NACIMIENTO SIN VIDA DE HIJO O INTERDI IDCION DE EMBADAZO                                                                                                    |
| Clicencia por Matrimor                    | LICENCIA FOR NACIMIENTO SIN VIDA DE LIJO O INTERROFCION DE LIVIDARAZO                                                                                                    |
| Licencia por Fallecimi                    | LICENCIA POR RAZONES GREMIALES CISLIELDO                                                                                                    |
| O Licencia Por Evento D                   | LICENCIA POR RAZONES GREMIALES S/S                                                                                                    |
| • Otras Licencias                         | COMISIÓN POR CAPACITACIÓN                                                                                                    |
|                                           | <u> </u>                                                                                                    |

Finalmente, una vez seleccionado el botón *"Cargar Solicitud"*, el sistema abre otra ventana donde informa el número de solicitud y brinda la opción para imprimir el formulario. El mismo debe ser impreso, firmado y entregado al área correspondiente como lo realizaba anteriormente cuando confeccionaba el formulario de manera manuscrita.

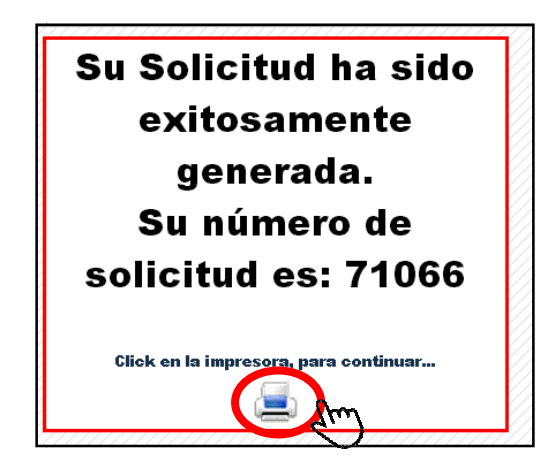

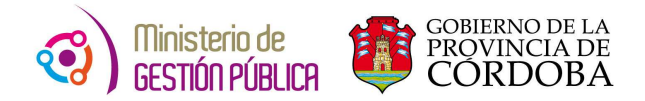

#### C. APLICACIÓN "CONSULTAR MIS SOLICITUDES"

En la pantalla presentada a continuación se debe seleccionar la opción "Consultar mis Solicitudes".

| •                                          |               | @                                                            |                                                                                  | O Cerrar Sesión                     |
|--------------------------------------------|---------------|--------------------------------------------------------------|----------------------------------------------------------------------------------|-------------------------------------|
|                                            |               | <b>Solicitud de Licencias</b>                                | CÓrd                                                                             | oba <b>cerc@</b>                    |
|                                            | <u>ld Hr:</u> | Nombre:<br>Crear Nueva Solicit 《 Consultar Mis Solicitudes ) |                                                                                  |                                     |
| FOREFERNO DE LA<br>PROVINCIA DE<br>CORDOBA |               |                                                              | Solicitud de Licencias<br>Dirección de Sistemas<br>Ministerio de Gestión Pública | (C) Ministerio de<br>Bestión Albuca |

Luego de seleccionar dicho botón, el sistema informa todas las solicitudes confeccionadas hasta el momento con su número de solicitud asignado por el sistema.

| FILTRAR SOLICITUDES:  |                 |            |                               |              |            |          |           |  |  |
|-----------------------|-----------------|------------|-------------------------------|--------------|------------|----------|-----------|--|--|
| Número de Rol:        |                 |            | Ausentismo:                   |              | •          |          |           |  |  |
| Estado:               |                 | •          |                               |              |            |          |           |  |  |
| Solicitudes Vigentes: |                 |            |                               |              |            |          |           |  |  |
|                       | Desde:          | 1 ×        | Hasta:                        | ×            |            |          |           |  |  |
|                       |                 |            |                               |              |            | ()       |           |  |  |
|                       |                 |            | BORRAR TODOS LOS FILTROS      | 5            |            |          |           |  |  |
|                       |                 | 1111111111 |                               |              |            |          |           |  |  |
| ld Solicitud          | Fecha Solicitud | Rol        | Tipo Ausentismo               | Fecha Inicio | Fecha Fin  | Estado   | Imprimir  |  |  |
| 1804                  | 07/11/2013      | 1          | LICENCIA ANUAL REGLAMENTARIA  | 26/11/2013   | 03/12/2013 | GENERADO | #         |  |  |
| 5708                  | 16/12/2013      | 1          | LICENCIA ANUAL REGLAMENTARIA  | 02/01/2014   | 31/01/2014 | GENERADO |           |  |  |
| 17159                 | 12/05/2014      | 1          | LICENCIA ANUAL REGLAMENTARIA  | 13/05/2014   | 13/05/2014 | GENERADO |           |  |  |
| 19856                 | 29/05/2014      | 1          | LICENCIA ANUAL REGLAMENTARIA  | 12/06/2014   | 27/06/2014 | GENERADO | 4         |  |  |
| 21763                 | 10/06/2014      | 1          | LICENCIA ANUAL REGLAMENTARIA  | 10/06/2014   | 15/07/2014 | GENERADO | 4         |  |  |
| 32873                 | 13/08/2014      | 1          | JUSTIFICACIÓN DE INASISTENCIA | 19/08/2014   | 20/08/2014 | GENERADO | ±         |  |  |
| 35213                 | 29/08/2014      | 1          | LICENCIA ANUAL REGLAMENTARIA  | 08/09/2014   | 08/09/2014 | GENERADO |           |  |  |
| 41894                 | 08/10/2014      | 1          | JUSTIFICACIÓN DE INASISTENCIA | 14/10/2014   | 14/10/2014 | GENERADO | -         |  |  |
| 43903                 | 20/10/2014      | 1          | LICENCIA ANUAL REGLAMENTARIA  | 27/11/2014   | 12/12/2014 | GENERADO | 2         |  |  |
| 44865                 | 23/10/2014      | 1          | JUSTIFICACIÓN DE INASISTENCIA | 27/10/2014   | 27/10/2014 | GENERADO | i i       |  |  |
| 58612                 | 16/12/2014      | 1          | LICENCIA ANUAL REGLAMENTARIA  | 02/01/2015   | 23/01/2015 | GENERADO |           |  |  |
| 70903                 | 16/03/2015      | 1          | LICENCIA ANUAL REGLAMENTARIA  | 02/03/2015   | 02/03/2015 | GENERADO |           |  |  |
| 71156                 | 16/03/2015      | 1          | LICENCIA ANUAL REGLAMENTARIA  | 19/03/2015   | 19/03/2015 | GENERADO |           |  |  |
| 71159                 | 16/03/2015      | 1          | LICENCIA ANUAL REGLAMENTARIA  | 20/03/2015   | 20/03/2015 | GENERADO | <u>ii</u> |  |  |

- 1) En la sección "Estado" todas las solicitudes se encuentran GENERADOS.
- 2) En la sección "Imprimir", el sistema le permite seleccionar e imprimir cualquiera de las solicitudes generadas anteriormente. Para llevar adelante esta acción debe dirigirse y presionar el botón "Imprimir" correspondiente al número de solicitud buscada.